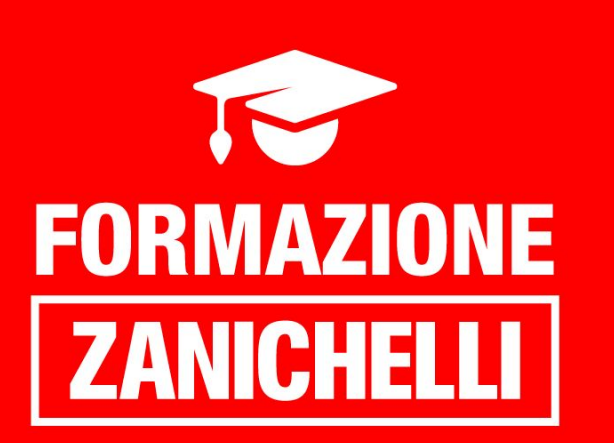

Un paso más ... herramientas para comunicar y colaborar

### WEBINAR 1

¿Qué me cuentas? Fomentar la expresión e interacción orales: Flipgrid

Elena Pezzi

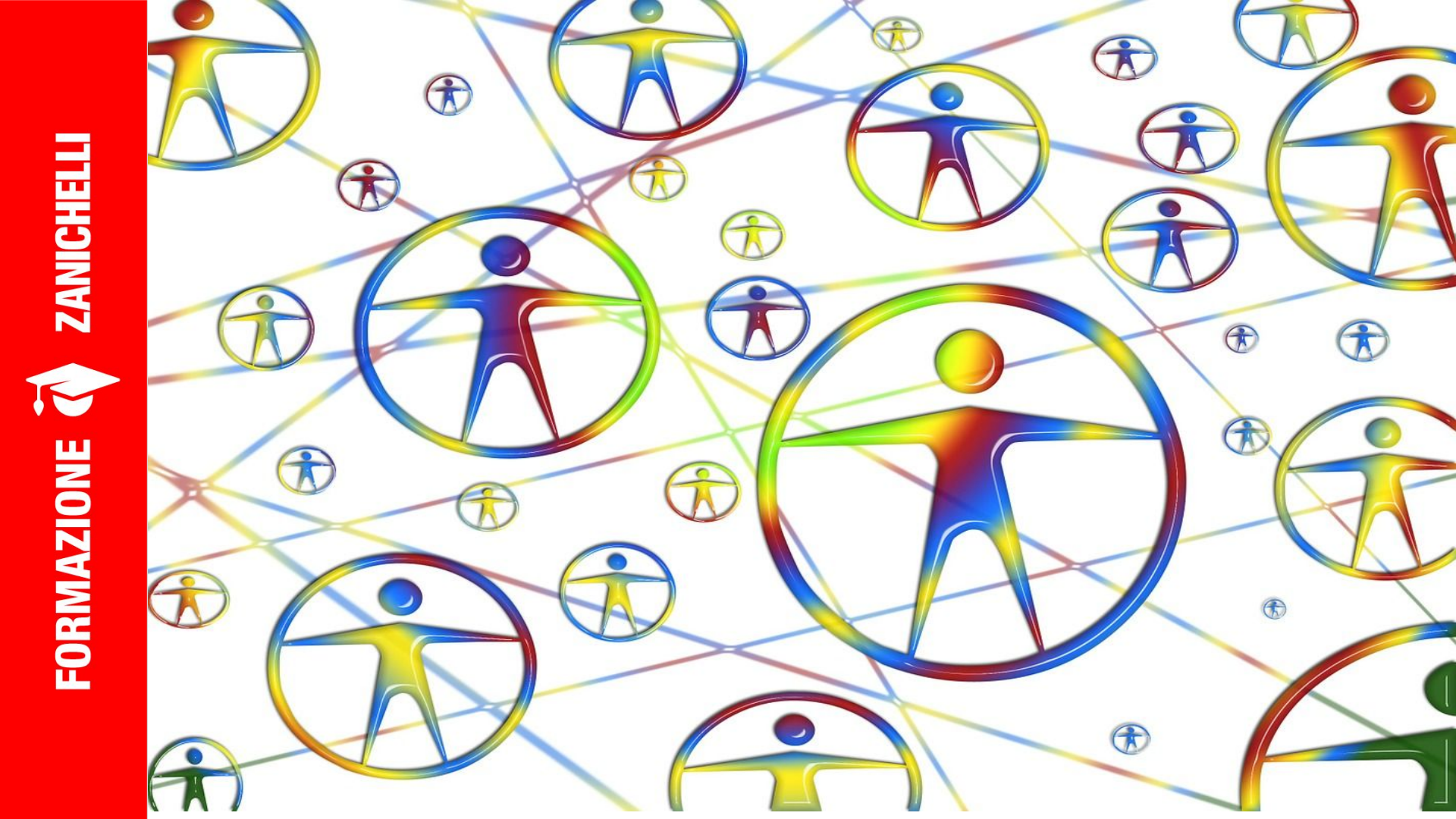

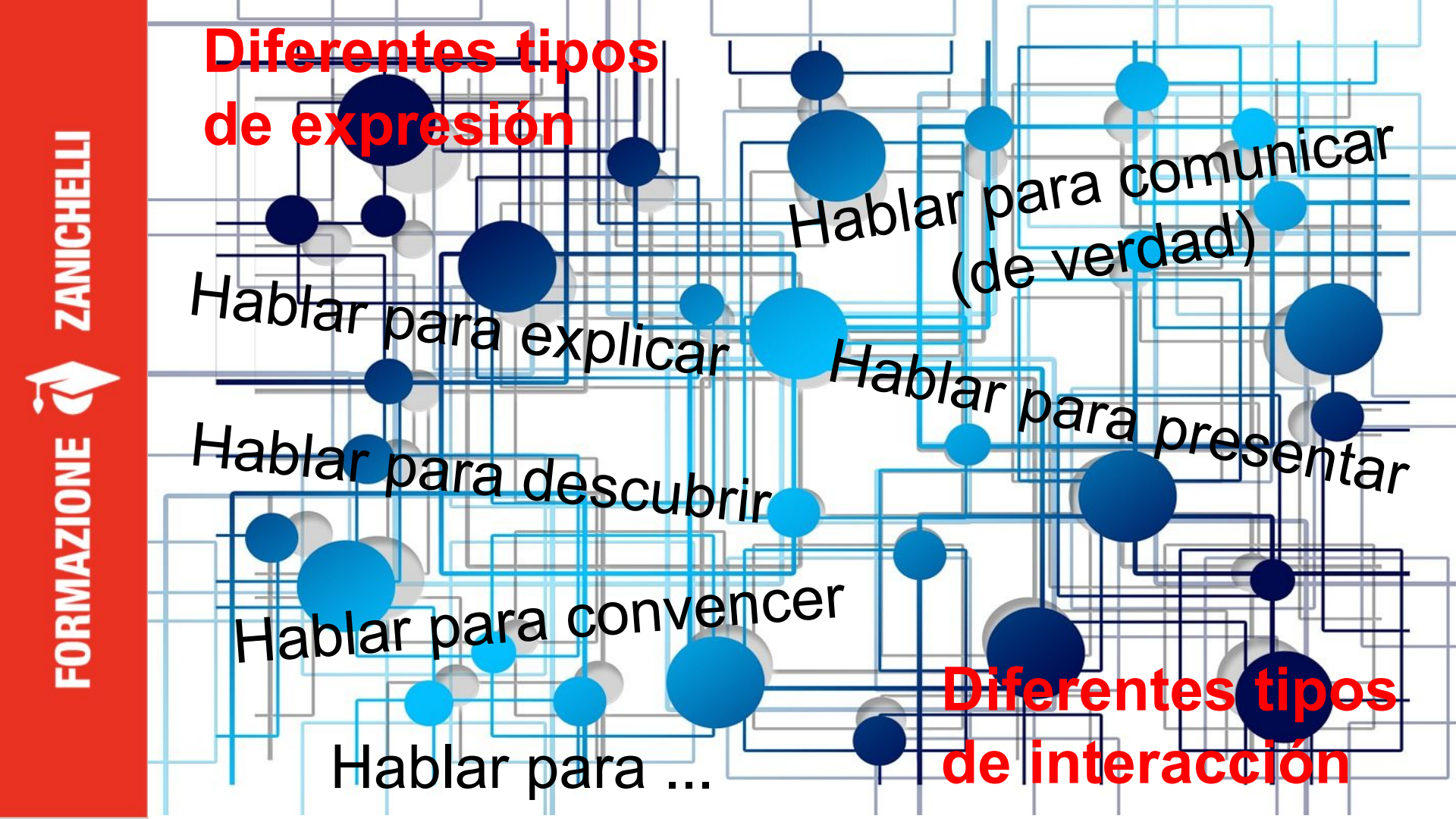

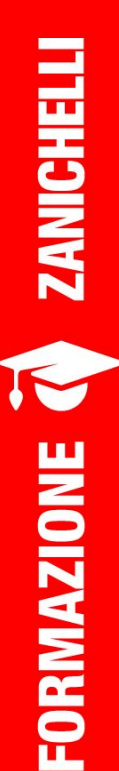

Lo que nos sale bien, ya lo sabemos ...

... pero, ¿lo que no?

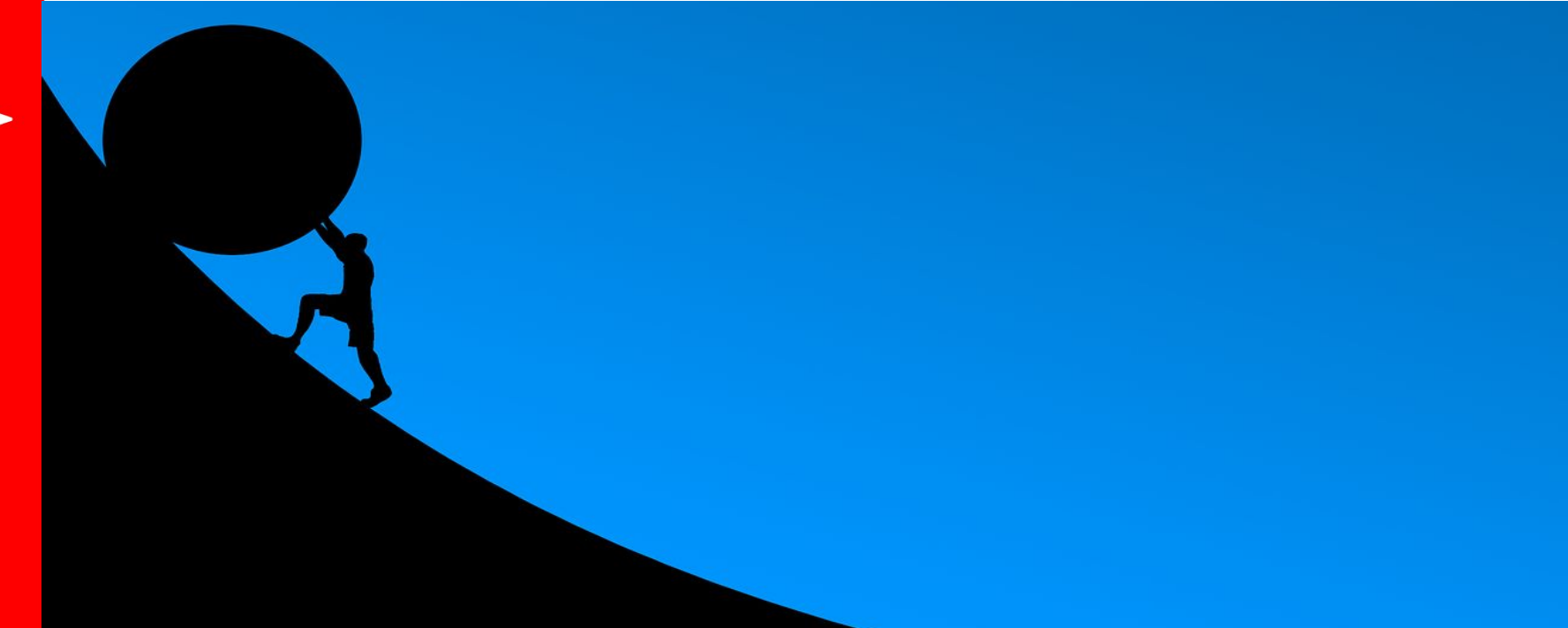

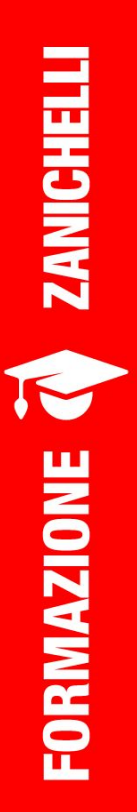

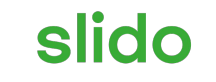

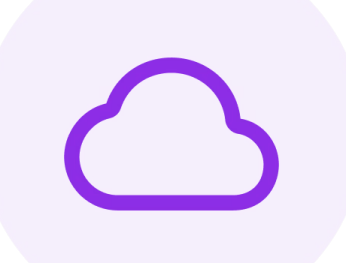

# Alguna dificultad que encuentro (no siempre, a veces... ;-) )

(i) Start presenting to display the poll results on this slide.

### ¿Qué podemos hacer para fomentar la oralidad?

- Actividades variadas
- Buscar conexiones con los intereses de los alumnos
- Contexto (de actividad y de clase) y colaboración
- Diferentes estilos cognitivos
- Emociones
- Fantasía

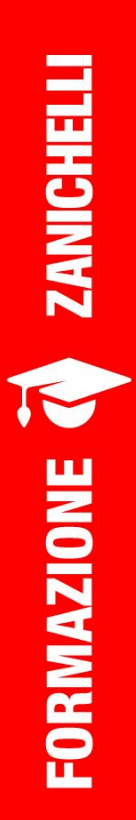

### Hay un sinfín de herramientas ...

hoy nos ocupamos de ...

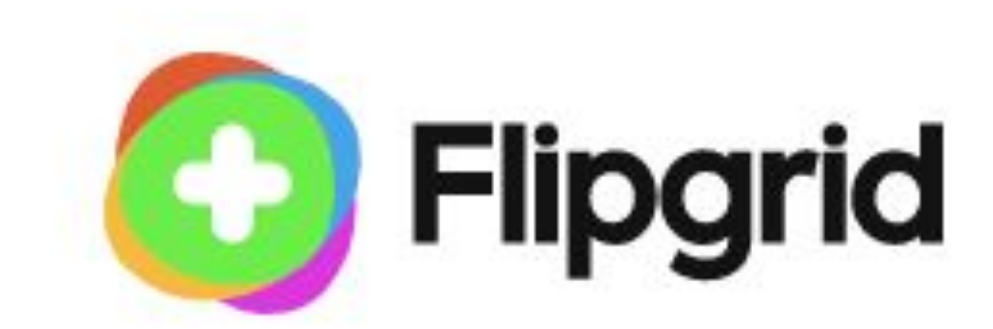

https://info.flipgrid.com/

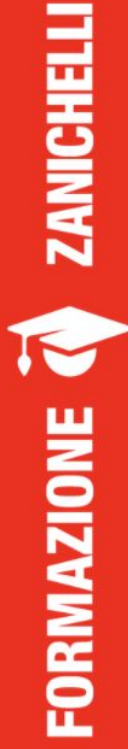

### ¿List@s para empezar?

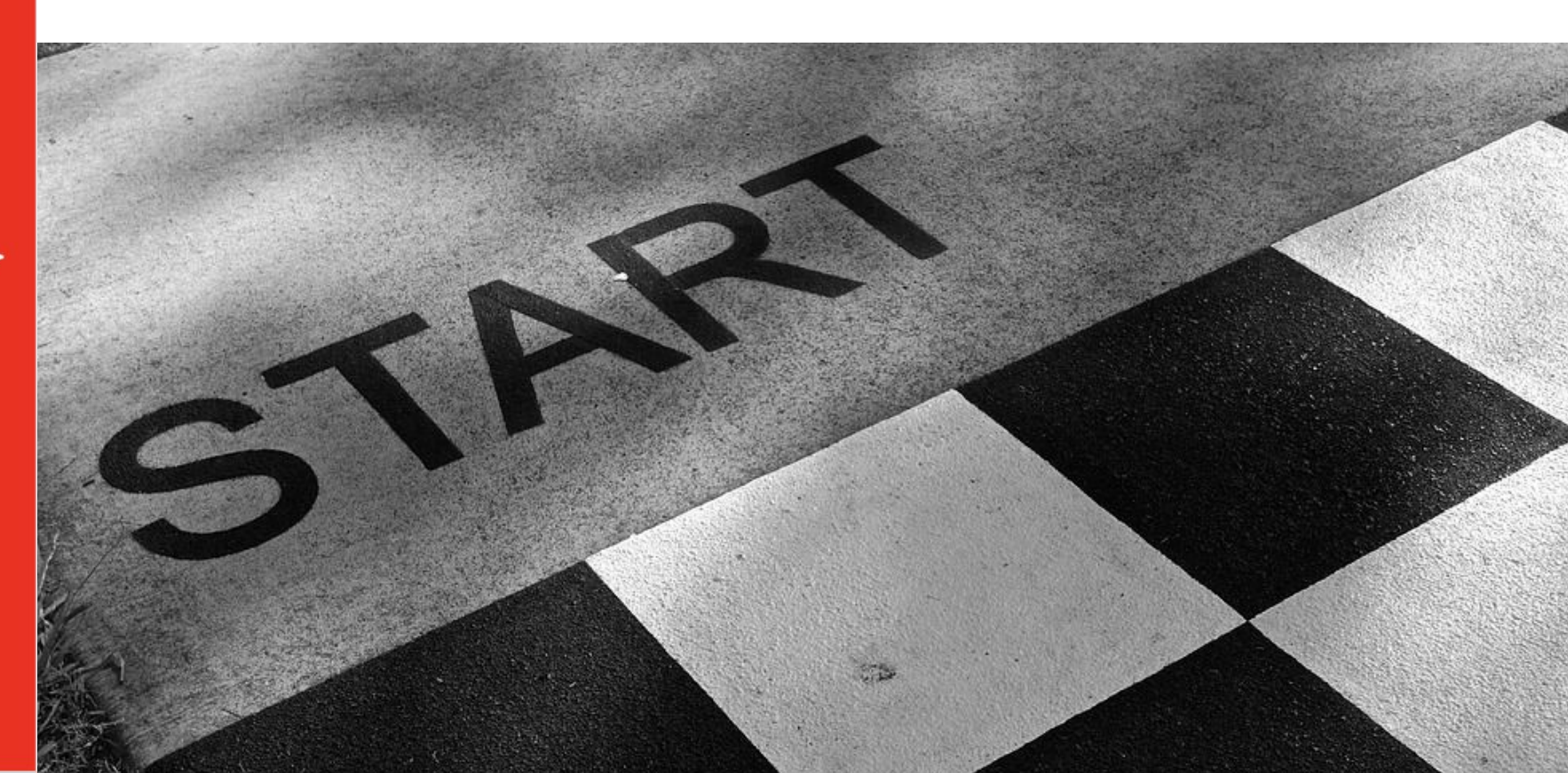

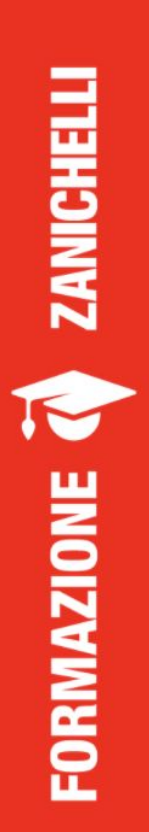

## **COME SI USA? Una piccola guida passo passo**

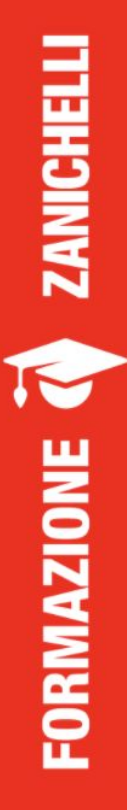

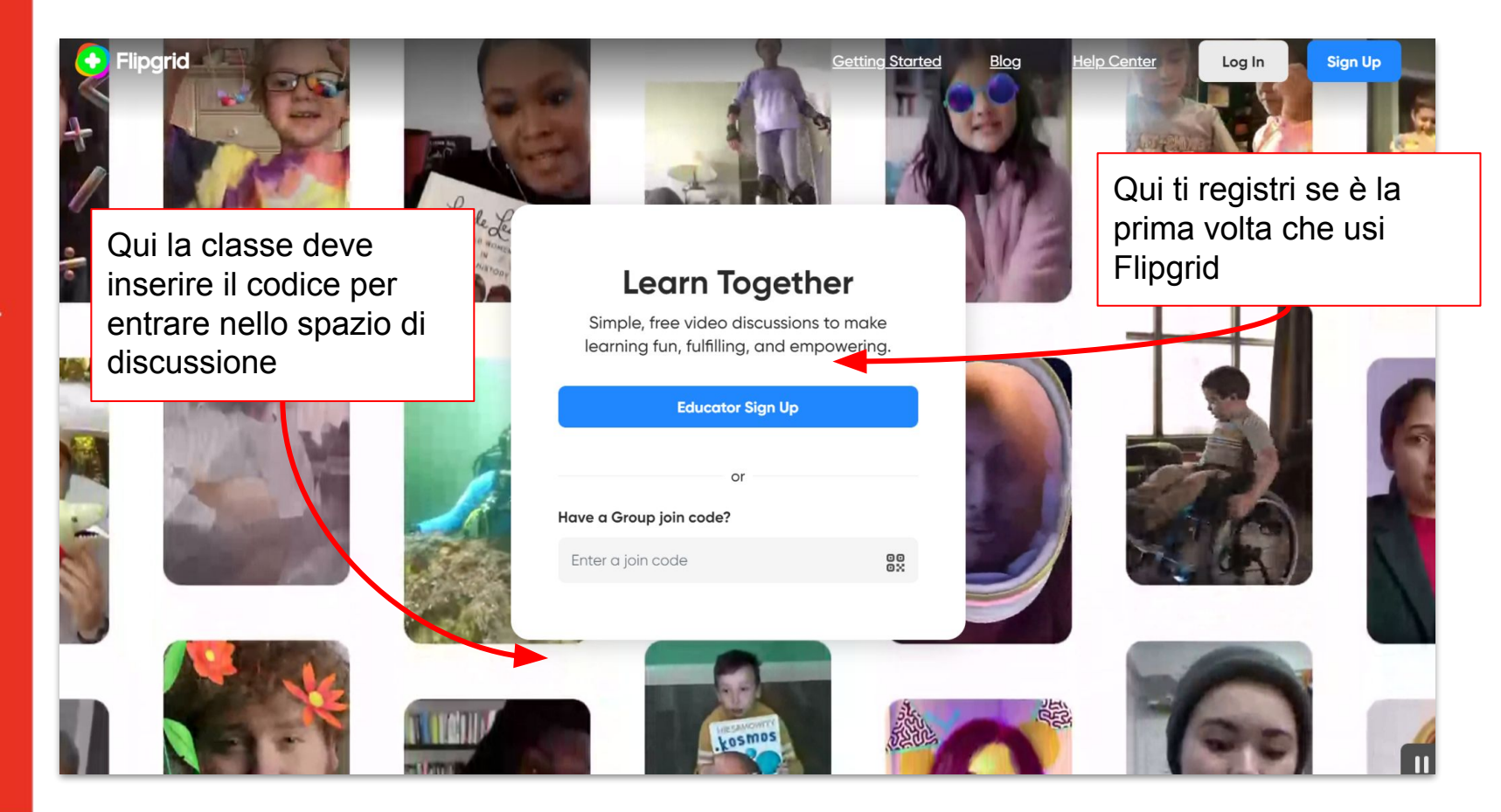

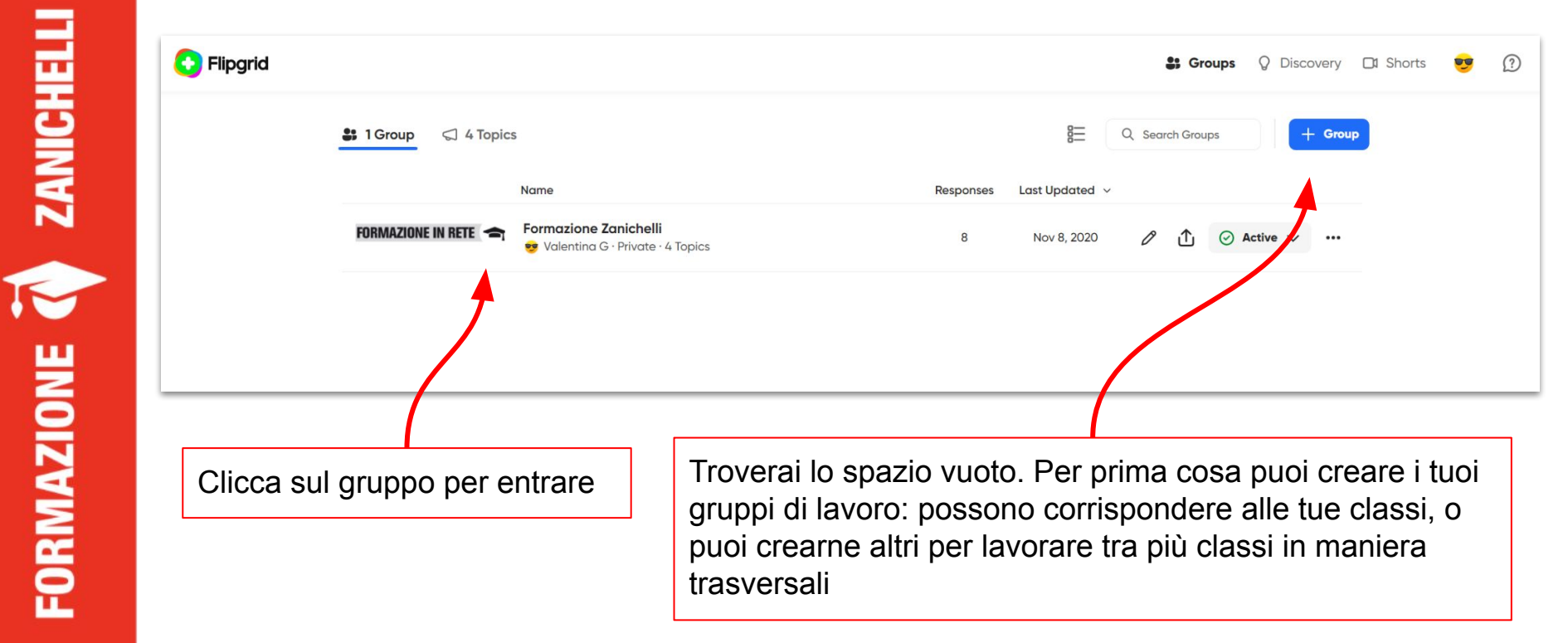

<u>ئ</u> Join Code: 591756 **Member view** 

Jun 27, 2018

### Formazione Zanichelli

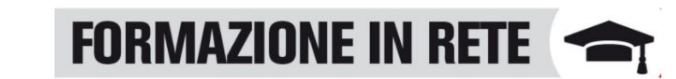

**ZANICHELL** Valentina G 8 Responses <u>• 69 views • 0 Comments • 1.5 hours of engagement</u> Clicca qui per creare un argomento di Add a co-lead discussione. Puoi creare tutti gli argomenti di discussione che vuoi. E saranno contenuti all'interno del 28 10 Men 4 Topics Title FORMAZIONE Democrazia diretta o indiretta Moderated • 2 Responses A scuola alle 9? 6 Responses Class Intros! **Sha** Moderated • 0 Responses Ideas

Moderated • 0 Responses

0

Jul 9, 2018

Edit theme

Q Search Topics + Topic

gruppo che hai creato in precedenza Latest Response Nov 3, 2020 Hidden \

+0+

+0+

+0+ ...

...

🖉 Hidden 🗸

Join Code: 591756 Member view

•••

#### Jun 27, 2018

#### Formazione Zanichelli

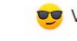

🨎 Valentina G 8 Responses • 69 views • 0 Comments • 1.5 hours of engagement

Add a co-lead

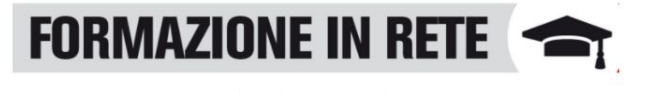

🖍 Edit theme

| 4 Topics | 総 10 Members                                                |                 |   | Q Search Topics |            | + | Торіс    |
|----------|-------------------------------------------------------------|-----------------|---|-----------------|------------|---|----------|
|          | Title                                                       | Latest Response |   |                 |            |   |          |
|          | Democrazia diretta o indiretta<br>② Moderated * 2 Responses | Nov 3, 2020     | Ø | ₾               | 🖉 Hidden 🗸 |   | *0*      |
|          | A scuola alle 9?<br>6 Responses                             | Jul 9, 2018     | 0 | ₾               | ⊘ Active ∨ |   | *0*      |
| □ • shar | Class Intros!<br>Moderated * 0 Responses                    | -               | 0 | ₾               | 🖉 Hidden 🗸 |   | ¢0≯<br>↓ |
|          | Ideas<br>⊘ Moderated + ) Responses                          | -               | 0 | ₾               | 🖉 Hidden 🗸 |   | ¢0→<br>+ |
| Clicca   | sul topic per entrare                                       |                 |   |                 |            |   |          |

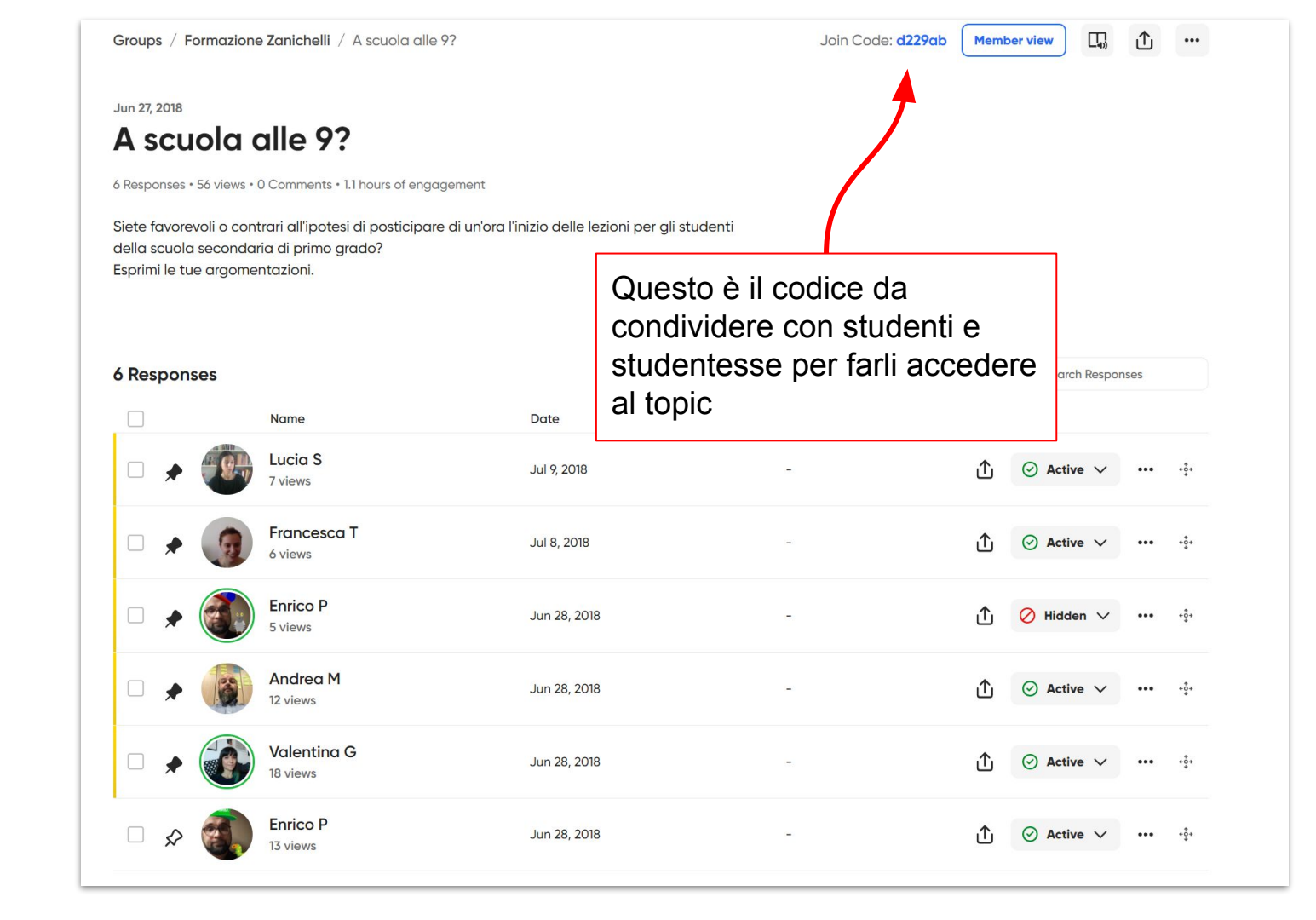

ιŤι

•••

#### Jun 27, 2018 A scuola alle 9?

6 Responses • 56 views • 0 Comments • 1.1 hours of engagement

Siete favorevoli o contrari all'ipotesi di posticipare di un'ora l'inizi Questi sono i video registrati dalla della scuola secondaria di primo grado? classe. Ricordate che potete Esprimi le tue argomentazioni. impostare il topic in modo da vedere in anteprima i loro video e **6** Responses arch Responses approvarli prima di mostrarli alla classe. Name Lucia S Jul 9, 2018 ηT<sub>1</sub> Active +0+ 7 views Francesca T Jul 8, 2018 ıΩı  $\bigcirc$ Active 6 views Enrico P Jun 28, 2018 ıŤı Hidder +0+ 5 views Andrea M Jun 28, 2018 ıħ,  $\odot$ +0+ Active 12 views Valentina G Jun 28, 2018 ıŤı +0+ Active 18 views Enrico P Jun 28, 2018 ıΩ, +0+ Active 13 views

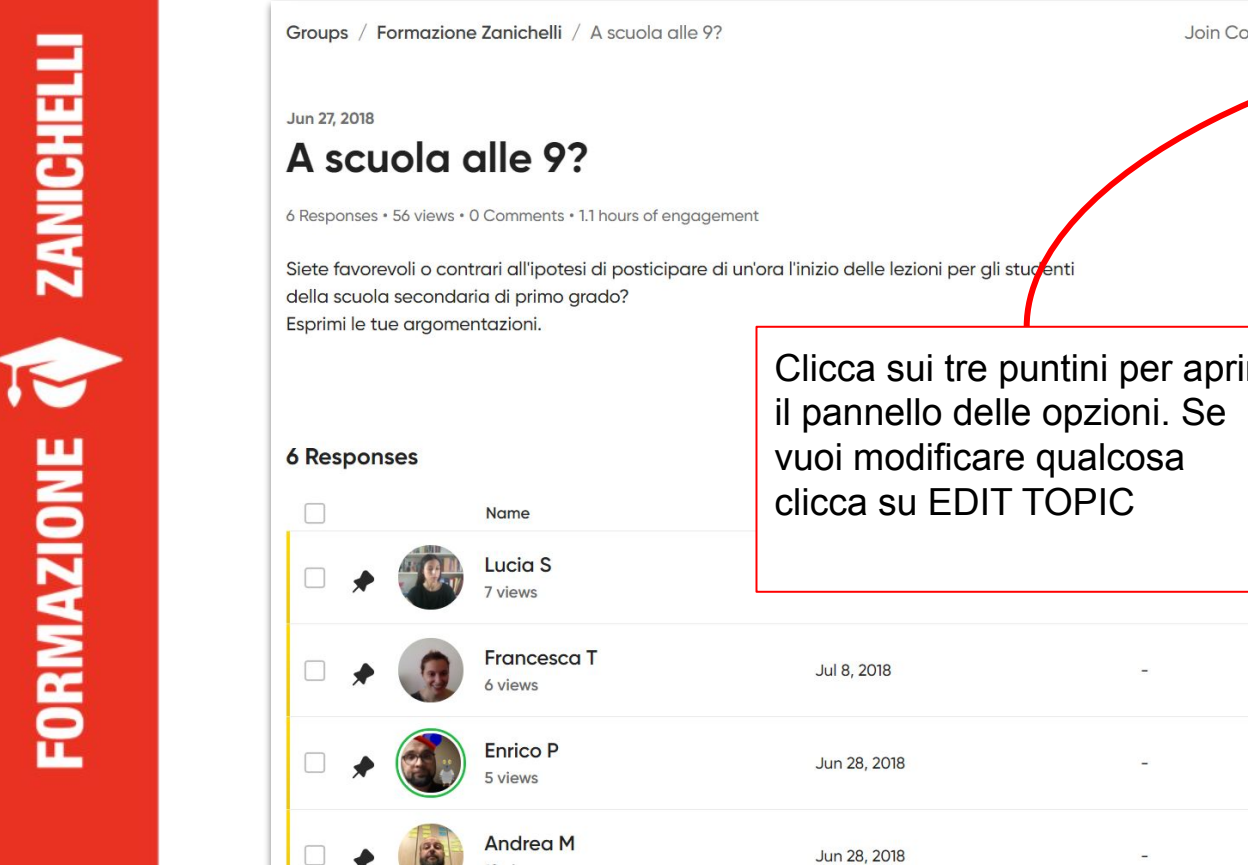

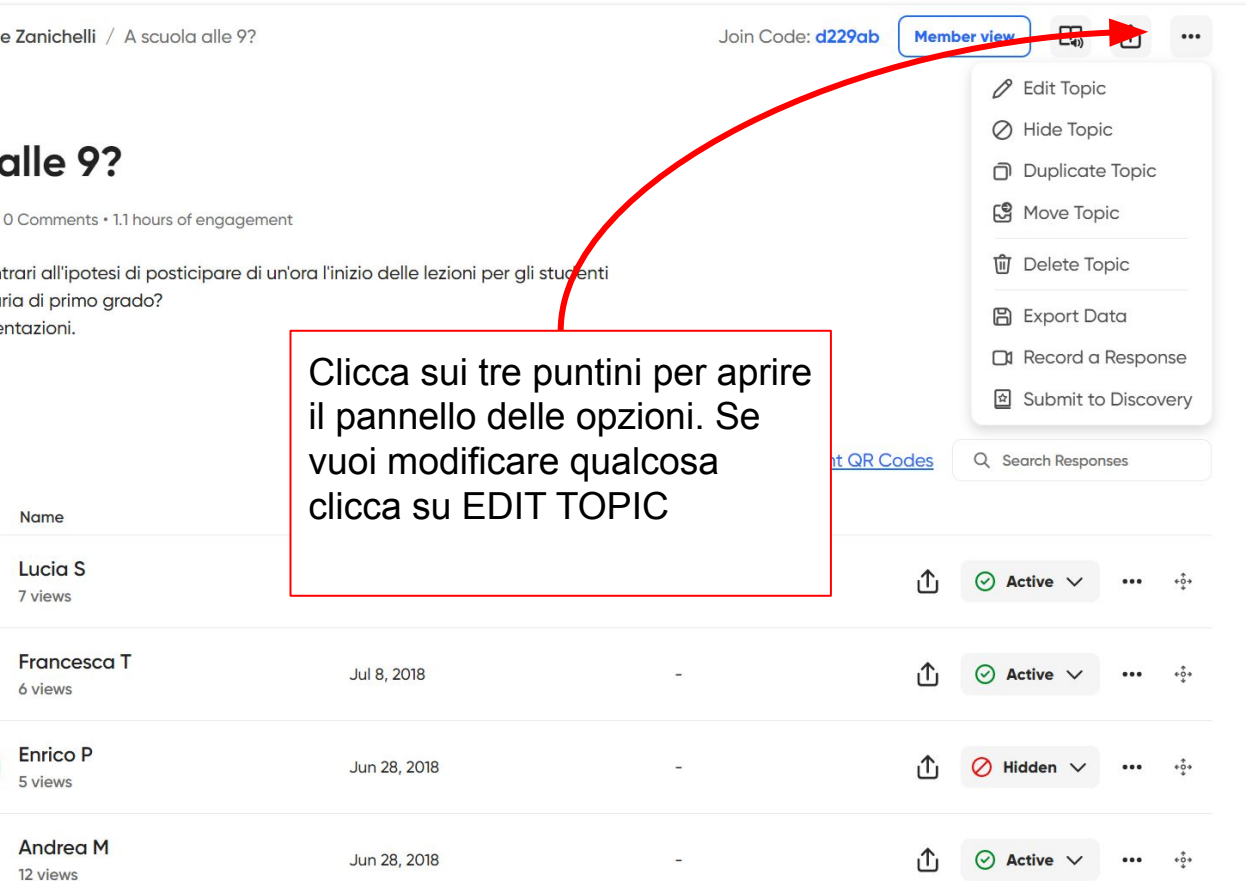

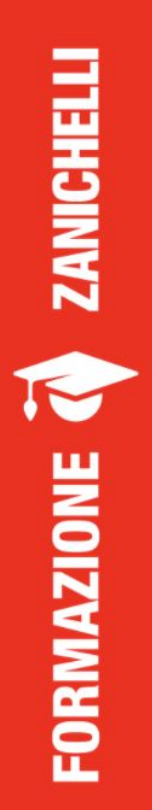

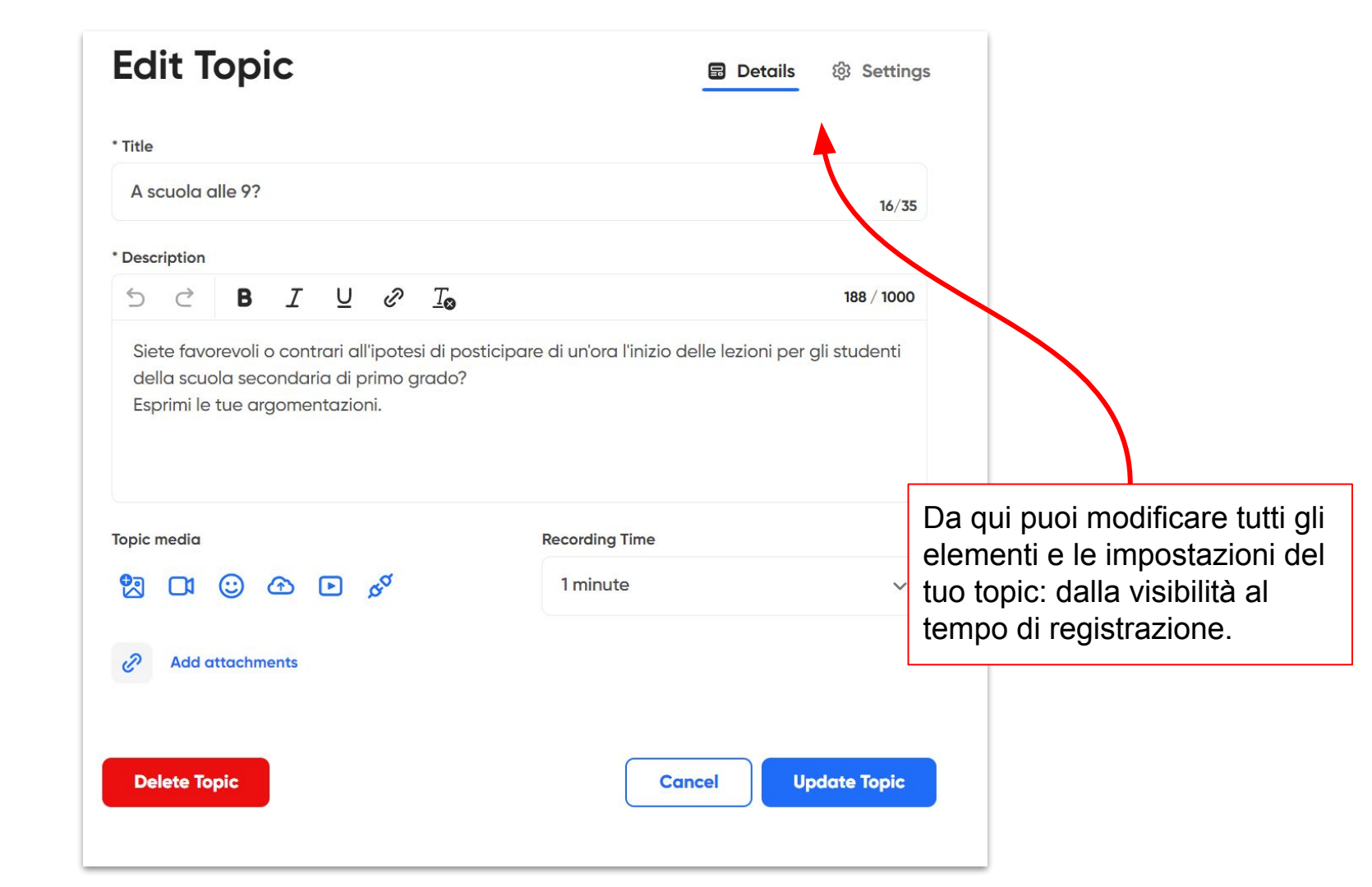

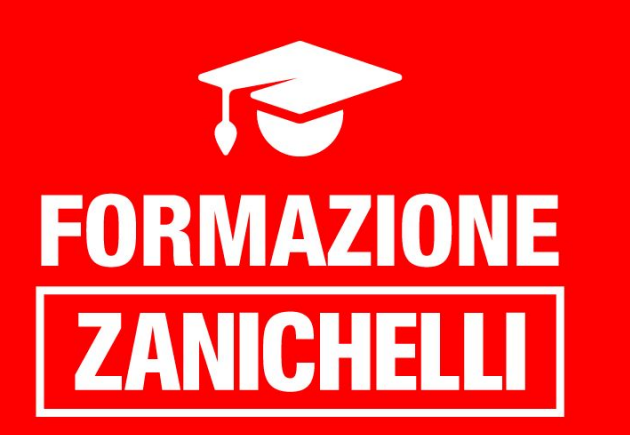

## Grazie e buon inizio!